Manuel d'utilisation

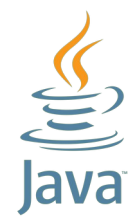

# **RESPIRE STAT**

VERSION 1.0

29/04/2024

Présenté par

Dorian DENEUCHATEL & Sofiane Ouadah

*Ce manuel vous permet de prendre en main le logiciel Respire Stat, veuillez suivre les étapes suivantes :* 

## <u>Etape 1 :</u>

Exécuter le fichier .jar (*RespireStatG7/RespireStatG7.jar*).

| 📕 .git                   | 29/04/2024 18:46 | Dossier de fichiers |          |
|--------------------------|------------------|---------------------|----------|
| 📙 RespireStatEtu         | 29/04/2024 18:41 | Dossier de fichiers |          |
| 🧧 .gitattributes         | 29/04/2024 18:40 | Fichier source Git  | 1 Ko     |
| .project                 | 29/04/2024 18:40 | Fichier PROJECT     | 1 Ko     |
| 💼 RespireStat_Sujet.docx | 29/04/2024 18:40 | Document Micros     | 803 Ko   |
| 🕌 RespireStatG7.jar      | 29/04/2024 18:50 | Executable Jar File | 1 580 Ko |
|                          |                  |                     |          |

### <u>Etape 2 :</u>

Celui-ci va directement sélectionner le fichier.csv contenu dans *RespireStatG7/RespireStatEtu/ ecoles-creches-idf.csv.* 

Appuyer sur « OK ».

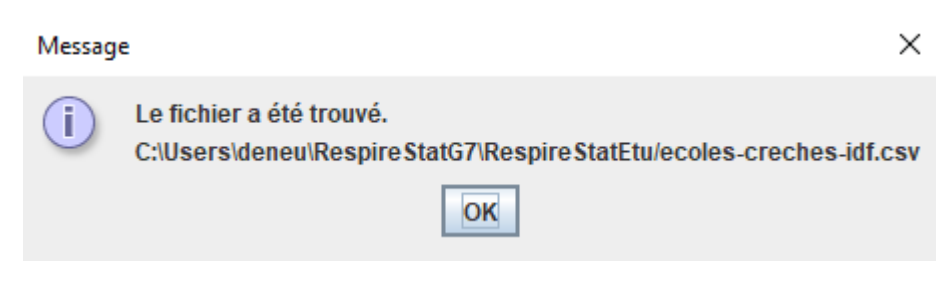

Le logiciel se lance.

#### <u>Etape 3 :</u>

Naviguer dans les onglets.

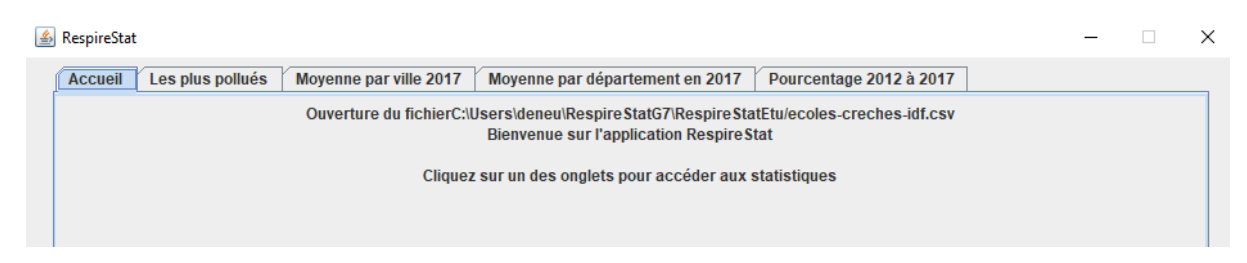

# 🛃 RespireStat

| Accueil Les plus pollués | Moyenne par ville 2017 | Moyenne par depa   | artements 2017   | Pourcentage de 2012    | à 2017 |
|--------------------------|------------------------|--------------------|------------------|------------------------|--------|
|                          | Villes                 | NO2                | PM10             | PM25                   |        |
|                          | Paris 15               | 0.593535206731810  | 0.34418340150870 | 0.0213461702873784     |        |
|                          | Paris 20               | 0.613479339281293. | 0.33789073499842 | 25. 0.208341090093987. |        |
|                          | Paris 01               | 0.042934964459526. | 0.02365305419158 | 310.014681524806143.   |        |
|                          | Paris 02               | 0.085235385189259. | 0.04579904764738 | 300.028024243275751.   | 1      |
|                          | Paris 03               | 0.136759407557606. | 0.07319483607938 | 300.045581917121541.   |        |
|                          | Paris 04               | 0.146801360120042. | 0.07793700688868 | 370.047196502857531.   |        |
|                          | Paris 18               | 0.543612142570610. | 0.29391834427940 | 04. 0.181176464391570. |        |
|                          | Paris 05               | 0.198534427719334. | 0.11071723930800 | 070.068417898414659.   |        |
|                          | Paris 06               | 0.174440687951161  | 0.09517361155101 | 120.059501554023988.   |        |
|                          | Paris 07               | 0.166194252481753. | 0.09283041897962 | 250.057082448225516.   |        |
|                          | Paris 08               | 0.144406654674829. | 0.07930215045742 | 280.049069256392377.   |        |
|                          | Paris 09               | 0.229795794265613. | 0.12149915800677 | 730.074373326207510.   |        |
|                          | Paris 10               | 0.318956754897916. | 0.16836554194734 | 460.104445769563716.   |        |
|                          | Paris 11               | 0.406359619269719. | 0.22297579672683 | 340.137349843706294.   |        |
|                          | Paris 12               | 0.400223053263376. | 0.22466778693853 | 350.138460997823958.   |        |
|                          | Paris 13               | 0.549414863006470. | 0.31966792759505 | 510.196626108912887.   |        |
|                          | Paris 14               | 0.332412627985600. | 0.19417558411759 | 990.119703826961198.   |        |
|                          | Paris 16               | 0.356719821920973. | 0.21046790761491 | 110.129961695100345.   |        |
|                          | Paris 17               | 0.409906879222109. | 0.22584581647973 | 380.139119621508333.   |        |
|                          | Paris 19               | 0.724804881987298. | 0.39412512846355 | 540.242635501644225.   |        |
|                          | Bois-le-Roi            | 0.008785413131177. | 0.00881149324181 | 140.005389951180764.   |        |
|                          | Bray-sur-Seine         | 0.003119914384622. | 0.00510378476217 | 760.003113308737397.   |        |
|                          | Brou-sur-Chanterei     | 0.012791355732167. | 0.00940274182862 | 220.005741374060178.   |        |
|                          | La-Chapelle-la-Reine   | 0.002290260567202. | 0.00446480142572 | 23. 0.002727149001177. |        |
|                          | Château-Landon         | 0.002075671966991. | 0.00349315948498 | 33. 0.002130827354794. | -      |

×

—

Accueil Les plus

#### Les plus pollués Moyenne par ville 2017 Moyenne par departements 2017 Pourcentage de 2012 à 2017

| 2012                                                                                                    | NO2                                                                                                    | PM10                                                                                                    | PM25                                                                                                    |  |
|----------------------------------------------------------------------------------------------------|----------------------------------------------------------------------------------------------------|----------------------------------------------------------------------------------------------------|----------------------------------------------------------------------------------------------------|--|
| Identifiant                                                                                                    | 8629                                                                                                    | 8629                                                                                                    | 8629                                                                                                    |  |
| Nom                                                                                                    | Crèche République En.                                                                                                    | Crèche République En.                                                                                                    | Crèche République En                                                                                                    |  |
| Ville                                                                                                    | Paris 10                                                                                                    | Paris 10                                                                                                    | Paris 10                                                                                                    |  |
| Département                                                                                                    | 75                                                                                                    | 75                                                                                                    | 75                                                                                                    |  |
| Taux                                                                                                    | 110.61703741550446                                                                                                    | 110.61703741550446                                                                                                    | 110.61703741550446                                                                                                    |  |
| Distance de Paris                                                                                                    | 1.601470638494056                                                                                                    | 1.601470638494056                                                                                                    | 1.601470638494056                                                                                                    |  |
| 2013                                                                                                    | NO2                                                                                                    | PM10                                                                                                    | PM25                                                                                                    |  |
| Identifiant                                                                                                    | 8629                                                                                                    | 11256                                                                                                    | 8644                                                                                                    |  |
| Nom                                                                                                    | Crèche République En.                                                                                                    | MA LPCR Montreuil                                                                                                    | JE AJEFA FG ST MA                                                                                                    |  |
| Ville                                                                                                    | Paris 10                                                                                                    | Montreuil                                                                                                    | Paris 10                                                                                                    |  |
| Département                                                                                                    | 75                                                                                                    | 93                                                                                                    | 75                                                                                                    |  |
| Taux                                                                                                    | 106.03506096601487                                                                                                    | 104.75645211935043                                                                                                    | 99.07810845971107                                                                                                    |  |
| Distance de Paris                                                                                                    | 1.601470638494056                                                                                                    | 4.781580051181432                                                                                                    | 2.064344473494426                                                                                                    |  |
| 2014                                                                                                    | NO2                                                                                                    | PM10                                                                                                    | PM25                                                                                                    |  |
| Identifiant                                                                                                    | 8629                                                                                                    | 8629                                                                                                    | 8644                                                                                                    |  |
| Nom                                                                                                    | Crèche République En.                                                                                                    | Crèche République En.                                                                                                    | JE AJEFA FG ST MA                                                                                                    |  |
| Ville                                                                                                    | Paris 10                                                                                                    | Paris 10                                                                                                    | Paris 10                                                                                                    |  |
| Département                                                                                                    | 75                                                                                                    | 75                                                                                                    | 75                                                                                                    |  |
| Taux                                                                                                    | 100.03868634700774                                                                                                    | 100.03868634700774                                                                                                    | 94.8953463435173                                                                                                    |  |
| Distance de Paris                                                                                                    | 1.601470638494056                                                                                                    | 1.601470638494056                                                                                                    | 2.064344473494426                                                                                                    |  |
|                                                                                                    |                                                                                                    |                                                                                                    |                                                                                                    |  |
| 2015                                                                                                    | NO2                                                                                                    | PM10                                                                                                    | PM25                                                                                                    |  |
| 2015<br>Identifiant                                                                                                    | NO2<br>8629                                                                                                    | PM10<br>0751005K                                                                                                    | PM25<br>9107                                                                                                    |  |
| 2015<br>Identifiant<br>Nom                                                                                                    | NO2<br>8629<br>Crèche République En.                                                                                                    | PM10<br>0751005K<br>Ecole primaire                                                                                                    | PM25<br>9107<br>HG BOLIVAR/PARIS19                                                                                                    |  |
| 2015<br>Identifiant<br>Nom<br>Ville                                                                                                    | NO2<br>8629<br>Crèche République En.<br>Paris 10                                                                                                    | PM10<br>0751005K<br>Ecole primaire<br>Paris 04                                                                                                    | PM25<br>9107<br>HG BOLIVAR/PARIS19<br>Paris 19                                                                                                    |  |
| 2015<br>Identifiant<br>Nom<br>Ville<br>Département                                                                                                    | NO2<br>8629<br>Crèche République En.<br>Paris 10<br>75                                                                                                    | PM10<br>0751005K<br>Ecole primaire<br>Paris 04<br>75                                                                                                    | PM25<br>9107<br>HG BOLIVAR/PARIS19<br>Paris 19<br>75                                                                                                    |  |
| 2015<br>Identifiant<br>Nom<br>Ville<br>Département<br>Taux                                                                                                    | NO2<br>8629<br>Crèche République En.<br>Paris 10<br>75<br>93.26889197826385                                                                                                    | PM10<br>0751005K<br>Ecole primaire<br>Paris 04<br>75<br>92.80464617431164                                                                                                    | PM25<br>9107<br>HG BOLIVAR/PARIS19<br>Paris 19<br>75<br>76.97455276608467                                                                                                    |  |
| 2015<br>Identifiant<br>Nom<br>Ville<br>Département<br>Taux<br>Distance de Paris                                                                                                    | NO2<br>8629<br>Crèche République En.<br>Paris 10<br>75<br>93.26889197826385<br>1.601470638494056                                                                                                    | PM10<br>0751005K<br>Ecole primaire<br>Paris 04<br>75<br>92.80464617431164<br>0.2830281479618048                                                                                                    | PM25<br>9107<br>HG BOLIVAR/PARIS19<br>Paris 19<br>75<br>76.97455276608467<br>3.0398203468616236                                                                                                    |  |
| 2015<br>Identifiant<br>Nom<br>Ville<br>Département<br>Taux<br>Distance de Paris<br>2016                                                                                                    | NO2     8629     Crèche République En.     Paris 10     75     93.26889197826385     1.601470638494056     NO2                                                                                                    | PM10<br>0751005K<br>Ecole primaire<br>Paris 04<br>75<br>92.80464617431164<br>0.2830281479618048<br>PM10                                                                                                    | PM25<br>9107<br>HG BOLIVAR/PARIS19<br>Paris 19<br>75<br>76.97455276608467<br>3.0398203468616236<br>PM25                                                                                                    |  |
| 2015<br>Identifiant<br>Nom<br>Ville<br>Département<br>Taux<br>Distance de Paris<br>2016<br>Identifiant                                                                                                    | NO2     8629     Crèche République En.     Paris 10     75     93.26889197826385     1.601470638494056     NO2     8629                                                                                                    | PM10<br>0751005K<br>Ecole primaire<br>Paris 04<br>75<br>92.80464617431164<br>0.2830281479618048<br>PM10<br>0751005K                                                                                                    | PM25<br>9107<br>HG BOLIVAR/PARIS19<br>Paris 19<br>75<br>76.97455276608467<br>3.0398203468616236<br>PM25<br>9291                                                                                                    |  |
| 2015<br>Identifiant<br>Nom<br>Ville<br>Département<br>Taux<br>Distance de Paris<br>2016<br>Identifiant<br>Nom                                                                                                    | NO2     8629     Crèche République En.     Paris 10     75     93.26889197826385     1.601470638494056     NO2     8629     Crèche République En.                                                                                                    | PM10<br>0751005K<br>Ecole primaire<br>Paris 04<br>75<br>92.80464617431164<br>0.2830281479618048<br>PM10<br>0751005K<br>Ecole primaire                                                                                                    | PM25<br>9107<br>HG BOLIVAR/PARIS19<br>Paris 19<br>75<br>76.97455276608467<br>3.0398203468616236<br>PM25<br>9291<br>Crèche Collective "Ca                                                                                                    |  |
| 2015<br>Identifiant<br>Nom<br>Ville<br>Département<br>Taux<br>Distance de Paris<br>2016<br>Identifiant<br>Nom<br>Ville                                                                                                    | NO2     8629     Crèche République En.     Paris 10     75     93.26889197826385     1.601470638494056     NO2     8629     Crèche République En.     Paris 10                                                                                                    | PM10<br>0751005K<br>Ecole primaire<br>Paris 04<br>75<br>92.80464617431164<br>0.2830281479618048<br>PM10<br>0751005K<br>Ecole primaire<br>Paris 04                                                                                                    | PM25<br>9107<br>HG BOLIVAR/PARIS19<br>Paris 19<br>75<br>76.97455276608467<br>3.0398203468616236<br>PM25<br>9291<br>Crèche Collective "Ca<br>Paris 14                                                                                                    |  |
| 2015<br>Identifiant<br>Nom<br>Ville<br>Département<br>Taux<br>Distance de Paris<br>2016<br>Identifiant<br>Nom<br>Ville<br>Département                                                                                                    | NO2     8629     Crèche République En.     Paris 10     75     93.26889197826385     1.601470638494056     NO2     8629     Crèche République En.     Paris 10     75                                                                                                    | PM10<br>0751005K<br>Ecole primaire<br>Paris 04<br>75<br>92.80464617431164<br>0.2830281479618048<br>PM10<br>0751005K<br>Ecole primaire<br>Paris 04<br>75                                                                                                    | PM25<br>9107<br>HG BOLIVAR/PARIS19<br>Paris 19<br>75<br>76.97455276608467<br>3.0398203468616236<br>PM25<br>9291<br>Crèche Collective "Ca<br>Paris 14<br>75                                                                                                    |  |
| 2015<br>Identifiant<br>Nom<br>Ville<br>Département<br>Taux<br>Distance de Paris<br>2016<br>Identifiant<br>Nom<br>Ville<br>Département<br>Taux                                                                                                    | NO2     8629     Crèche République En.     Paris 10     75     93.26889197826385     1.601470638494056     NO2     8629     Crèche République En.     Paris 10     75     8629     Crèche République En.     Paris 10     75     88.59809229373931                                                  | PM10<br>0751005K<br>Ecole primaire<br>Paris 04<br>75<br>92.80464617431164<br>0.2830281479618048<br>PM10<br>0751005K<br>Ecole primaire<br>Paris 04<br>75<br>87.84372568428516                                                                                                    | PM25<br>9107<br>HG BOLIVAR/PARIS19<br>Paris 19<br>75<br>76.97455276608467<br>3.0398203468616236<br>PM25<br>9291<br>Crèche Collective "Ca<br>Paris 14<br>75<br>66.66247847378254                                                                                                   |  |
| 2015   Identifiant   Nom   Ville   Département   Taux   Distance de Paris   2016   Identifiant   Nom   Ville   Département   Taux   105   2016   Identifiant   Nom   Ville   Département   Taux   Distance de Paris                                                                                            | NO2     8629     Crèche République En.     Paris 10     75     93.26889197826385     1.601470638494056     NO2     8629     Crèche République En.     Paris 10     75     88.59809229373931     1.601470638494056                                                                                   | PM10<br>0751005K<br>Ecole primaire<br>Paris 04<br>75<br>92.80464617431164<br>0.2830281479618048<br>PM10<br>0751005K<br>Ecole primaire<br>Paris 04<br>75<br>87.84372568428516<br>0.2830281479618048                                                                                                    | PM25<br>9107<br>HG BOLIVAR/PARIS19<br>Paris 19<br>75<br>76.97455276608467<br>3.0398203468616236<br>PM25<br>9291<br>Crèche Collective "Ca<br>Paris 14<br>75<br>66.66247847378254<br>0.742404799546786                                                                              |  |
| 2015IdentifiantNomVilleDépartementTauxDistance de Paris2016IdentifiantNomVilleDépartementTauxDistance de Paris2017                                                                                                    | NO2     8629     Crèche République En.     Paris 10     75     93.26889197826385     1.601470638494056     NO2     8629     Crèche République En.     Paris 10     75     8629     Crèche République En.     Paris 10     75     88.59809229373931     1.601470638494056     NO2                    | PM10<br>0751005K<br>Ecole primaire<br>Paris 04<br>75<br>92.80464617431164<br>0.2830281479618048<br>PM10<br>0751005K<br>Ecole primaire<br>Paris 04<br>75<br>87.84372568428516<br>0.2830281479618048<br>PM10                                                                                                    | PM25<br>9107<br>HG BOLIVAR/PARIS19<br>Paris 19<br>75<br>76.97455276608467<br>3.0398203468616236<br>PM25<br>9291<br>Crèche Collective "Ca<br>Paris 14<br>75<br>66.66247847378254<br>0.742404799546786<br>PM25                                                                      |  |
| 2015IdentifiantNomVilleDépartementTauxDistance de Paris2016IdentifiantNomVilleDépartementTauxDistance de Paris2017Identifiant                                                                                                    | NO2     8629     Crèche République En.     Paris 10     75     93.26889197826385     1.601470638494056     NO2     8629     Crèche République En.     Paris 10     75     8629     Crèche République En.     Paris 10     75     88.59809229373931     1.601470638494056     NO2     0751005K       | PM10<br>0751005K<br>Ecole primaire<br>Paris 04<br>75<br>92.80464617431164<br>0.2830281479618048<br>PM10<br>0751005K<br>Ecole primaire<br>Paris 04<br>75<br>87.84372568428516<br>0.2830281479618048<br>PM10<br>0751005K                                                                                                    | PM25<br>9107<br>HG BOLIVAR/PARIS19<br>Paris 19<br>75<br>76.97455276608467<br>3.0398203468616236<br>PM25<br>9291<br>Crèche Collective "Ca<br>Paris 14<br>75<br>66.66247847378254<br>0.742404799546786<br>PM25<br>0751005K                                                          |  |
| 2015   Identifiant   Nom   Ville   Département   Taux   Distance de Paris   2016   Identifiant   Nom   Ville   Département   Taux   Distance de Paris   Z016   Identifiant   Nom   Ville   Département   Taux   Distance de Paris   2017   Identifiant   Nom                                                   | NO2     8629     Crèche République En.     Paris 10     75     93.26889197826385     1.601470638494056     NO2     8629     Crèche République En.     Paris 10     75     88.59809229373931     1.601470638494056     NO2     0751005K     Ecole primaire                                           | PM10<br>0751005K<br>Ecole primaire<br>Paris 04<br>75<br>92.80464617431164<br>0.2830281479618048<br>PM10<br>0751005K<br>Ecole primaire<br>Paris 04<br>75<br>87.84372568428516<br>0.2830281479618048<br>PM10<br>0751005K<br>Ecole primaire                                                                                                    | PM25<br>9107<br>HG BOLIVAR/PARIS19<br>Paris 19<br>75<br>76.97455276608467<br>3.0398203468616236<br>PM25<br>9291<br>Crèche Collective "Ca<br>Paris 14<br>75<br>66.66247847378254<br>0.742404799546786<br>PM25<br>0751005K<br>Ecole primaire                                        |  |
| 2015   Identifiant   Nom   Ville   Département   Taux   Distance de Paris   2016   Identifiant   Nom   Ville   Département   Taux   Distance de Paris   Z016   Identifiant   Nom   Ville   Distance de Paris   2017   Identifiant   Nom   Ville                                                                | NO2     8629     Crèche République En.     Paris 10     75     93.26889197826385     1.601470638494056     NO2     8629     Crèche République En.     Paris 10     75     88.59809229373931     1.601470638494056     NO2     0751005K     Ecole primaire     Paris 04                              | PM10     0751005K     Ecole primaire     Paris 04     75     92.80464617431164     0.2830281479618048     PM10     0751005K     Ecole primaire     Paris 04     75     92.80464617431164     0.2830281479618048     PM10     0751005K     Ecole primaire     Paris 04     75     87.84372568428516     0.2830281479618048     PM10     0751005K     Ecole primaire     PM10     0751005K     Ecole primaire     Paris 04 | PM25<br>9107<br>HG BOLIVAR/PARIS19<br>Paris 19<br>75<br>76.97455276608467<br>3.0398203468616236<br>PM25<br>9291<br>Crèche Collective "Ca<br>Paris 14<br>75<br>66.66247847378254<br>0.742404799546786<br>PM25<br>0751005K<br>Ecole primaire<br>Paris 04                            |  |
| 2015   Identifiant   Nom   Ville   Département   Taux   Distance de Paris   2016   Identifiant   Nom   Ville   Département   Taux   Distance de Paris   2016   Identifiant   Nom   Ville   Distance de Paris   2017   Identifiant   Nom   Ville   Département                                                  | NO2     8629     Crèche République En.     Paris 10     75     93.26889197826385     1.601470638494056     NO2     8629     Crèche République En.     Paris 10     75     88.59809229373931     1.601470638494056     NO2     0751005K     Ecole primaire     Paris 04     75                       | PM10<br>0751005K<br>Ecole primaire<br>Paris 04<br>75<br>92.80464617431164<br>0.2830281479618048<br>PM10<br>0751005K<br>Ecole primaire<br>Paris 04<br>75<br>87.84372568428516<br>0.2830281479618048<br>PM10<br>0751005K<br>Ecole primaire<br>Paris 04<br>75                                                                                                    | PM25<br>9107<br>HG BOLIVAR/PARIS19<br>Paris 19<br>75<br>76.97455276608467<br>3.0398203468616236<br>PM25<br>9291<br>Crèche Collective "Ca<br>Paris 14<br>75<br>66.66247847378254<br>0.742404799546786<br>PM25<br>0751005K<br>Ecole primaire<br>Paris 04<br>75                      |  |
| 2015   Identifiant   Nom   Ville   Département   Taux   Distance de Paris   2016   Identifiant   Nom   Ville   Département   Taux   Distance de Paris   2016   Identifiant   Nom   Ville   Distance de Paris   2017   Identifiant   Nom   Ville   Département   Taux   Département   Taux   Département   Taux | NO2     8629     Crèche République En.     Paris 10     75     93.26889197826385     1.601470638494056     NO2     8629     Crèche République En.     Paris 10     75     88.59809229373931     1.601470638494056     NO2     0751005K     Ecole primaire     Paris 04     75     89.97550820231439 | PM10<br>0751005K<br>Ecole primaire<br>Paris 04<br>75<br>92.80464617431164<br>0.2830281479618048<br>PM10<br>0751005K<br>Ecole primaire<br>Paris 04<br>75<br>87.84372568428516<br>0.2830281479618048<br>PM10<br>0751005K<br>Ecole primaire<br>Paris 04<br>75<br>89.97550820231439                                                                                                    | PM25<br>9107<br>HG BOLIVAR/PARIS19<br>Paris 19<br>75<br>76.97455276608467<br>3.0398203468616236<br>PM25<br>9291<br>Crèche Collective "Ca<br>Paris 14<br>75<br>66.66247847378254<br>0.742404799546786<br>PM25<br>0751005K<br>Ecole primaire<br>Paris 04<br>75<br>89.97550820231439 |  |

—